# **POWER METER**

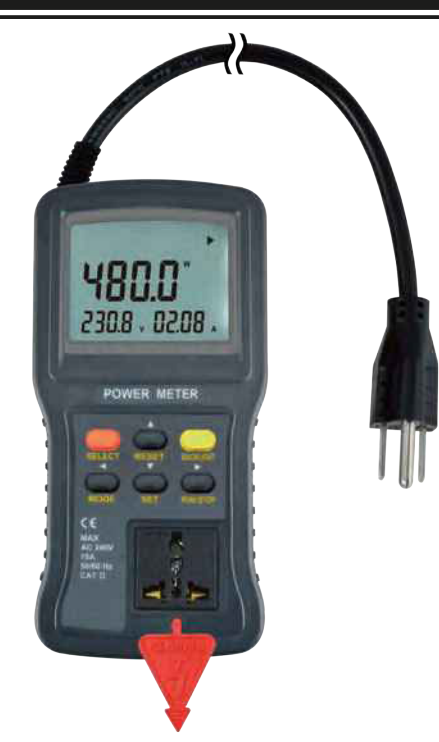

## **INSTRUCTION MANUAL**

Test Equipment Depot - 800.517.8431 99 Washington Street Melrose, MA 02176 TestEquipmentDepot.com

| INDEX                                    | PAGE  |
|------------------------------------------|-------|
| 1. INTRODUCTION                          | 1     |
| 2. SAFETY NOTES                          | 2-3   |
| 3. FEATURES                              | 3     |
| 4. SPECIFICATIONS                        | 4     |
| 5. INSTRUMENT LAYOUT                     | 5     |
| 6. MEASURING METHODS                     | 6     |
| 6-1. Main buttons functions for power    |       |
| meter                                    | 6-7   |
| 6-2. Screen mode                         | 8-16  |
| 7. CLEANING & STORAGE                    | 16    |
| 8. PC COMMUNICATION METHOD               | 17    |
| 9. INTERFACE CONNECTION AND              |       |
| OPERATION                                | 18-20 |
| 10. RS232 PROGRAM                        | 21    |
| 10-1. Initial screen and setting         | 21    |
| 10-2. Data collection and data analysis. | 21-26 |
| 10-3. Data analysis                      | 27-30 |
| 10-4. Print setting                      | 31-32 |

## **1. INTRODUCTION**

## NOTE

This Power Meter has been designed and tested according to CE Safety Requirements for Electronic Measuring Apparatus, IEC/EN 61010-1 and other safety standards. Follow all warnings to ensure safe operation.

## WARNING

# READ "SAFETY NOTES" (NEXT PAGE) BEFORE USING THE METER.

- CAT IV Measurements performed at the source of the low voltage installation.
- CAT III Measurements performed in the building installation.
- CAT II Measurements performed on circuits directly connected to the low voltage installation.
- CAT I Measurements performed on circuits not directly connected to mains.

## 2. SAFETY NOTES

- 1. Read the following safety information carefully before attempting to operate or service the meter.
- 2. Use the meter only as specified in this manual. Otherwise the protection provided by the meter may be impaired.
- 3. The operating voltage is limited to ±10% of line voltage 100-240 Vac. Do not use it in other voltage rating.
- 4. Keep drying when using this product.
- 5. To reduce the risk of electric shock, do not remove cover.
- 6. Do not use this product while is getting wet.
- 7. Never give shocks, such as vibration or drop, which may damage the meter.
- 8. The maximum output current is 15A.
- 9. Rated environmental conditions :
  - (1) Indoor 100V~240V Vac.
  - (2) Installation Category II.
  - (3) Pollution Degree 2.
  - (4) Altitude up to 2000 meter.
  - (5) Relative humidity 80% max.
  - (6) Ambient temperature 0~40°C.

Observe the International Electrical Symbols listed below :

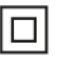

Detector is protected throughout by double insulation or reinforced insulation.

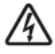

Warning ! Risk of electric shock .

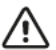

Caution ! Refer to this manual before using the product.

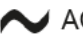

AC; Alternating Current

## 3. FEATURES

- 1. Determine the running cost of your appliances.
- Measure voltage, current, frequency, watt, power factor, and greenhouse gas emissions.
- 3. Optical USB to RS-232 data transmission.
- 2 Optical LEDs are built-in for data transfer.
- 5. Transferring and showing real-time data to a PC.
- 6. Make informed decisions when purchasing appliances and equipment.
- Reduce your electricity bill.
- Calculate electrical expenses by real, hour, month.
- 9. Can make different kinds of plugs for different countries / areas, such as Type B, C, G, I plugs.....etc.
- 10.Data communication function.
- 11. Freely set upper and lower limit for V, A, W and alarm when measured value is out of limit.
- 12.Backlight function.

## 4. SPECIFICATIONS

| ltem                    | Range             | Unit       | Accuracy          |
|-------------------------|-------------------|------------|-------------------|
| AC voltage              | 100-240           | V rms      | ±1%               |
| AC current              | 15                | A rms      | ±1%               |
| Power                   | 0-3750            | W          | ±1%               |
| Apparent power          | 0-3750            | VA         | ±1%               |
| Power factor            | 0.001-1           |            | Watt<br>Vrms*Arms |
| Frequency               | 45-65             | Hz         | ±1%               |
| Cost                    | 9999              | \$         |                   |
| Energy                  | 9999              | kWh        |                   |
| Gas                     | 9999              | kg         |                   |
| Cost setting            | 0-9999            | kWh        |                   |
| Gas setting             | 0-9.999           | kg/kWh     |                   |
| Time duration           | 23                | Hours      |                   |
| Time duration           | 30                | Days       |                   |
| Run-time<br>measurement | 30:23             | Days:Hours |                   |
| Fuse rating             | 15A/250V (5×20 mm | n)         |                   |

• Dimensions : 221(L) × 110(W) × 56.8(D)mm

- Weight : Approx. 760g
- Cable length : 150cm
- Safety standards : EN 61010-1

EN 61326-1

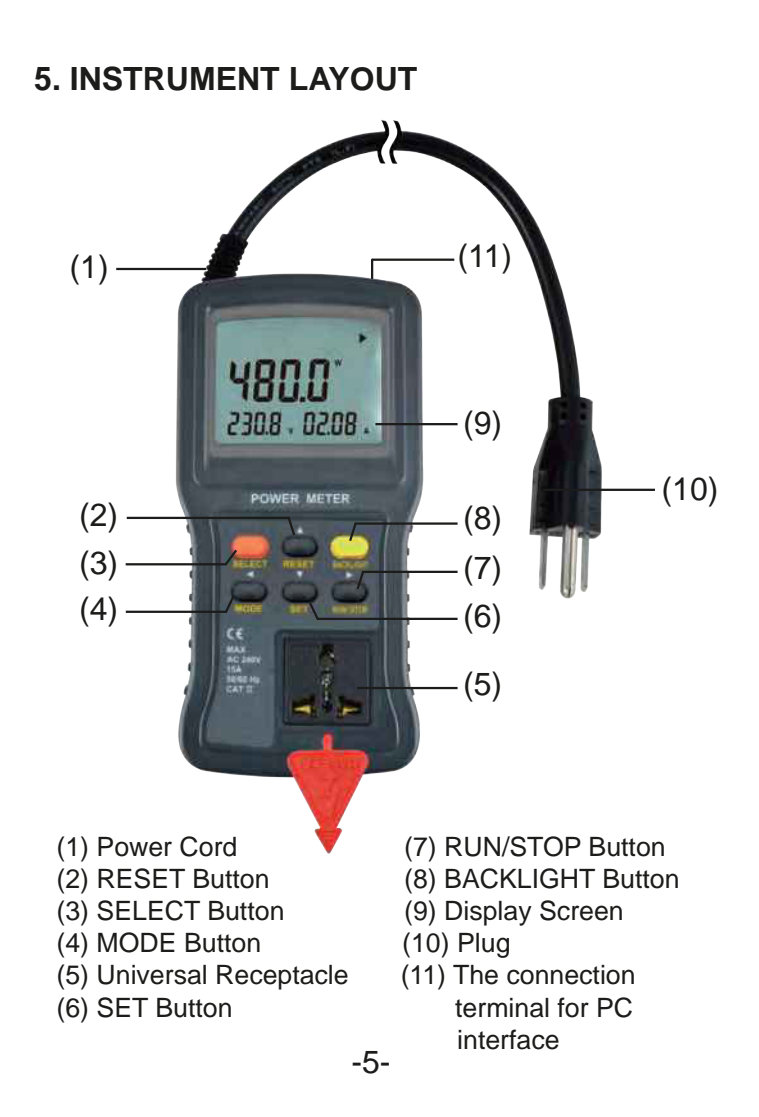

## 6. MEASURING METHODS

The meter is a multiple measurement function of AC power meter.

Those functions are voltage, current, watt, va, frequency, power factor, power consumption and actual cost of power consumed measurement.

## Installation:

- 1. Turn off the appliance and remove the power cord from the outlet. Connect the meter to the outlet and appliance to the meter.
- 2. LCD display will show measuring value.

## 6-1. Main buttons functions of power meter

## **MODE Button :**

You can select different modes by pressing MODE button.

These modes are watts, power factor, apparent power, frequency, AC voltage, AC current, kWh, GAS, cost and time mode.

## **SELECT Button :**

When the main modes are watts, apparent power, AC voltage, AC current modes, press the SELECT button can see the detail of maximum and minimum on the display.

Other main mode like kWh, GAS, COST mode when pressing the SELECT button, you can see the detail of REAL, HOUR, MTH duration on the display.

Under the time mode, press the SELECT button can select different display of time mode, (min/sec) mode, (hours)mode, (days/hours)mode.

## SET Button :

1. Alarm function:

Under the watt, AC voltage and AC current modes press the SET button can set UPPER and LOWER limit alarm functions.

- 2. Time setting function: Under the time setting mode, press the SET button can set run-time or end-time test duration.
- 3. LOG mode function:

Press and hold SET button about 3 seconds, the display will show "LOG" on the power meter, and the data is stored 2000 records. The data is stored every second until the memory full. Press the RUN/STOP button to execution.

## **RESET Button :**

Press and hold the RESET button can reset all test data.

## **RUN/STOP Button :**

Press the RUN/STOP button can start or pause process during the measurement period.

## **BACKLIGHT** Button :

Press the BACKLIGHT button, the LCD will have backlight function.

Test Equipment Depot - 800.517.8431

99 Washington Street Melrose, MA 02176

TestEquipmentDepot.com

## 6-2. Screen mode

#### 6-2-1. WATTS Screen Mode:

 Press the SELECT button can show the detail of MAX/MIN on the display.

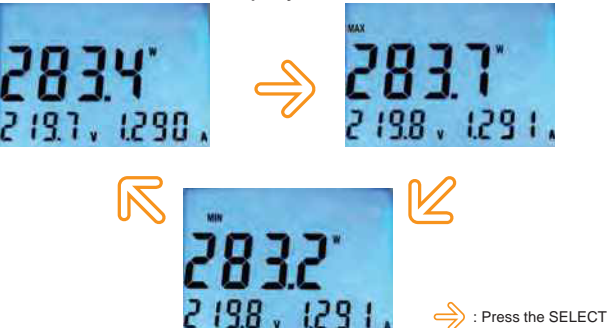

SET Alarm

Press the SET button can set watt alarm to the upper/lower limit mode.

Press the SELECT button can change the upper or lower limit

: Press the SELECT button can see MAX/M N watts

Press the MODE button can change flashing number position.

Press the RESET( $\blacktriangle$ ) button to increase the flashing digit  $(0 \rightarrow 9)$ .

Press the SET(▼) button to decrease the flashing digit  $(9 \rightarrow 0)$ .

Press the RUN/STOP button to confirm the setting number.

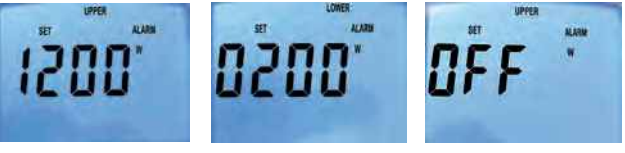

6-2-2. POWER FACTOR Screen Mode :

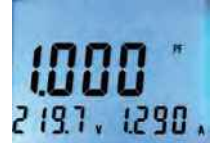

#### 6-2-3. Apparent Power Screen Mode :

• Press the SELECT button can show the detail of MAX/MIN on the display.

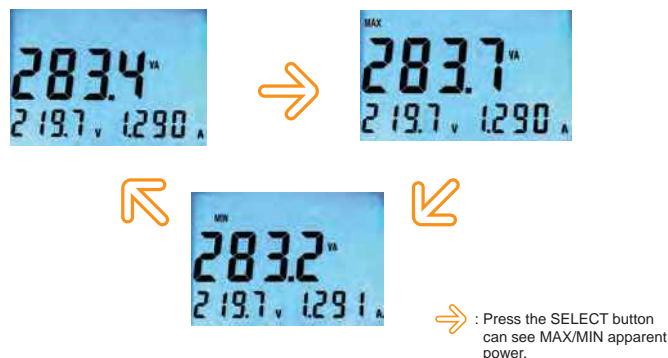

6-2-4. Frequency Screen Mode :

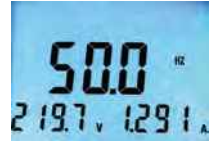

## 6-2-5. AC Voltage Screen Mode :

• Press the SELECT button can show the detail of MAX/MIN on the display.

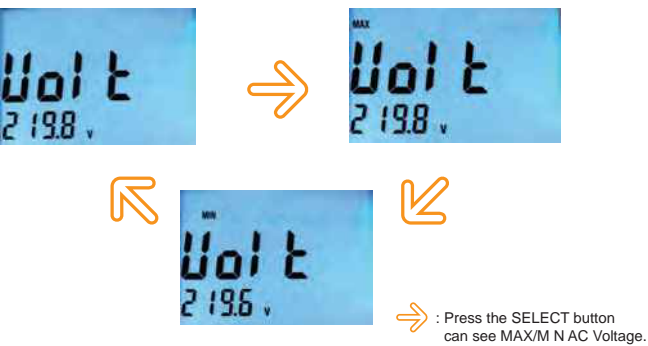

• SET Alarm

Press the SET button can set AC voltage alarm to the upper/lower limit mode.

Press the SELECT button can change the upper or lower limit.

Press the MODE button can change flashing number position.

Press the RESET( $\blacktriangle$ ) button to increase the flashing digit (0 $\rightarrow$ 9).

Press the SET( $\nabla$ ) button to decrease the flashing digit (9 $\rightarrow$ 0).

Press the RUN/STOP button to confirm the setting number.

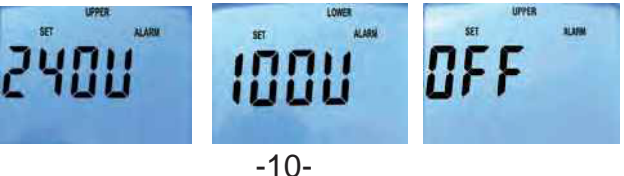

## 6-2-6. AC Current Screen Mode :

• Press the SELECT button can show the detail of MAX/MIN on the display.

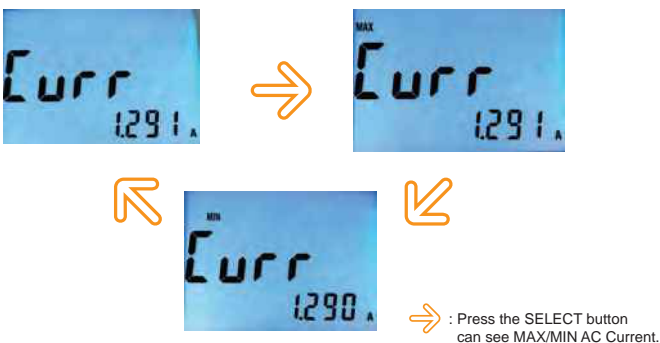

## SET Alarm

Press the SET button can set AC current alarm to the upper/lower limit mode.

Press the SELECT button can change the upper or lower limit.

Press the MODE button can change flashing number position.

Press the RESET( $\blacktriangle$ ) button to increase the flashing digit (0 $\rightarrow$ 9).

Press the SET( $\nabla$ ) button to decrease the flashing digit (9 $\rightarrow$ 0).

Press the RUN/STOP button to confirm the setting number.

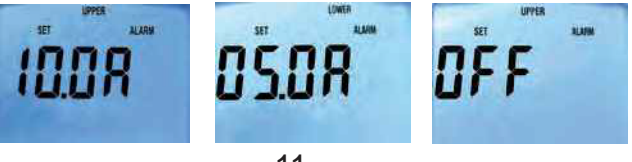

## 6-2-7. kWh Screen Mode :

SELECT REAL/HOUR/MTH function

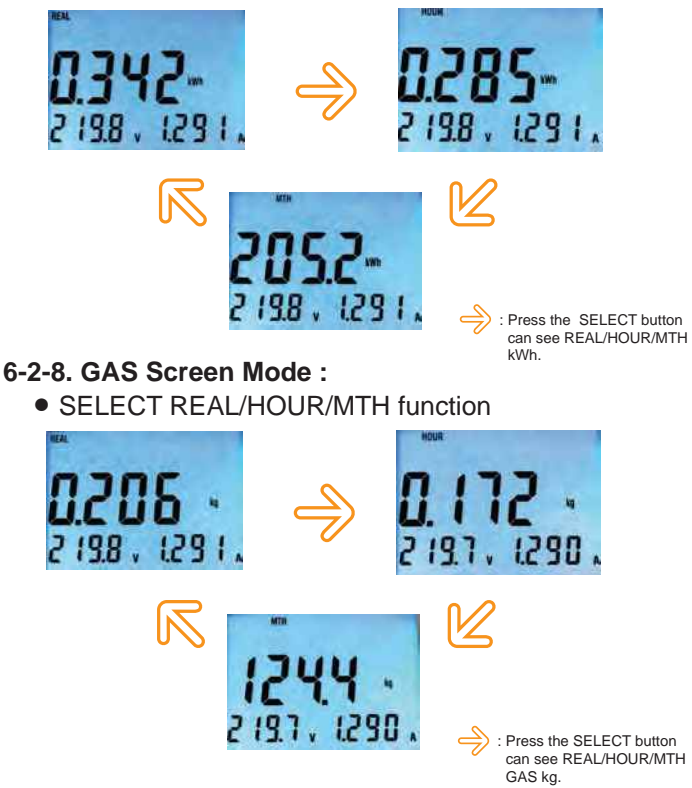

• SET GAS RATE Press the SET button can set GAS rating. Press the MODE button can flashing number position.

Press the RESET( $\blacktriangle$ ) button to increase the flashing digit (0 $\rightarrow$ 9).

Press the SET( $\nabla$ ) button to decrease the flashing digit (9 $\rightarrow$ 0).

Press the RUN/STOP button to confirm the setting number.

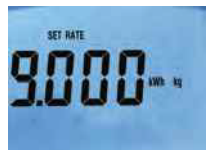

## 6-2-9. COST Screen Mode :

SELECT REAL/HOUR/MTH

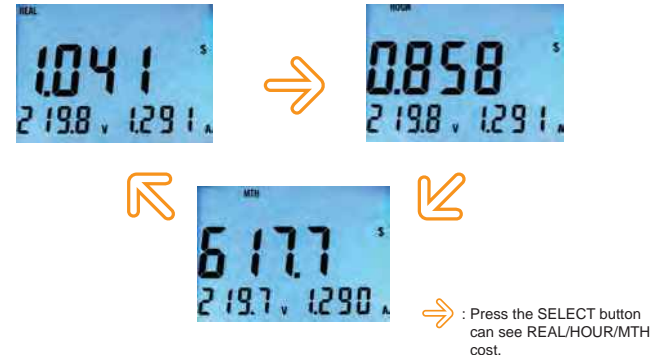

• SET COST RATE Press the SET button can set COST rating. Press the MODE button can flashing number position. Press the RESET( $\blacktriangle$ ) button to increase the flashing digit (0 $\rightarrow$ 9).

Press the SET( $\mathbf{\nabla}$ ) button to decrease the flashing digit (9 $\rightarrow$ 0).

Press the RUN/STOP button to confirm the setting number.

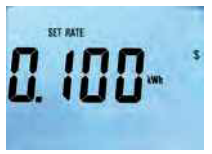

- 6-2-10. TIME Screen Mode :
  - SELECT TIME MODE

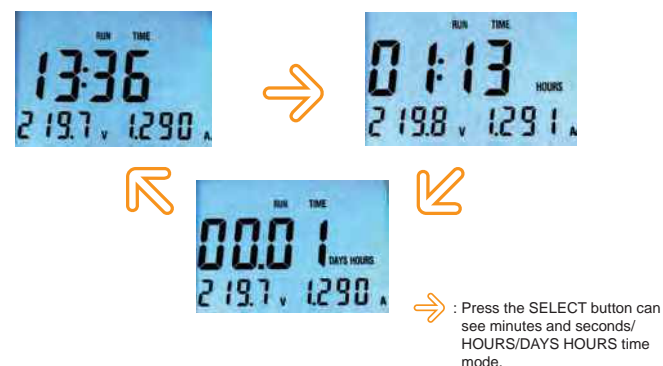

• SET TIME MODE Press the SET button can set TIME duration. Press the MODE button can flashing number position. Press the RESET( $\blacktriangle$ ) button to increase the flashing digits.

Press the SET( $\mathbf{\nabla}$ ) button to decrease the flashing digits.

Press the RUN/STOP button to confirm the setting number.

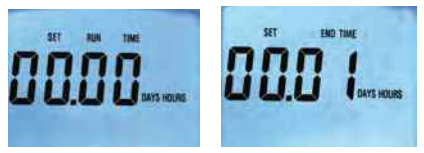

## 6-2-11. LOG Screen Mode:

• SELECT LOG MODE

Connect CA-232 to the power meter and PC all the records can be saved in the memory and recalled to a PC and downloading saved data a PC. Press and hold SET button about 3 seconds, the display will show "LOG" on the power meter, and the data is stored 2000 records. The data is stored every second until the memory full. Press the RUN/STOP button to execution. Reset memory data can "RESET" button clear all memory data.

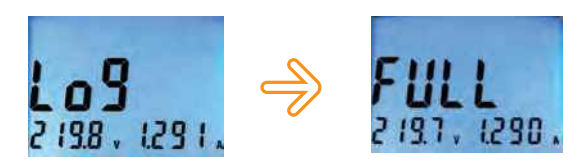

## 6-2-12. Other:

Power Failure

When the meter is disconnection, the power failure symbol "O" will appear on the top right corner of the screen. Although the meter will resume what it was doing automatically without loss of data after a power failure, for best accuracy, if the period of the power failure is not known, the measurement should be taken again. The power failure symbol "O" will flash continuously until data is cleared.

If wants to clear it, press RESET button to clear all data.

Overload

When the load current exceeds 15A, the display flashes the massages " OL". Disconnect the excessive load as soon as possible to avoid damaging the meter.

## LCD Back-light

Press the "backlight" button to enable the back light function. You can press the "backlight" button again to disable the function.

## 7. CLEANING & STORAGE

Periodically wipe the case with a damp cloth and detergent. Do not use abrasives or solvents.

When the measurement current is between 10~15A, there should be at-least 1 minute intervals, and each measurement has to done within 1 minute. If the measurement current is less than 10A, the measurement can be conducted for a longer time.

## 8.PC COMMUNICATION METHOD

- (a) Power meter is compatible with RS232 communication.
- (b) The basic transmission protocol is as follows : Transmission protocols can be confirmed from a hyper terminal.
  - (1) Communication port : connect to a created port in the case of a serial communication port.
  - (2) Transmission speed : 9600
  - (3) Parity : none
  - (4) Stop bit :1
  - (5) Flow control : none
  - (6) Normal mode :

When the english capital letter "C" is transmitted from a PC is pressed, data will be consecutively received and "COMM" will be displayed on the product's screen. When the english capital letter "P" is transmitted, the communication will be cancelled.

N-1108V 00000A 00000W 00000VA PF0000 0599Hz 000000WH N-1108V 00000A 00000W 00000VA PF0000 0599Hz 000000WH N-1108V 00000A 00000W 00000VA PF0000 0599Hz 000000WH :

## (7) Log mode :

When the english capital letter "L" is transmitted from a PC is pressed, data will be consecutively received and "COMM" will be displayed on the product's screen. When the english capital letter "P" is transmitted, the communication will be cancelled.

L0000-1126V 00000A 00000W 00000VA PF0000 0600Hz 000000WH L0001-1126V 00000A 00000W 00000VA PF0000 0600Hz 000000WH L0002-1126V 00000A 00000W 00000VA PF0000 0600Hz 000000WH L0003-1126V 00000A 00000W 00000VA PF0000 0600Hz 000000WH :

## **9. INTERFACE CONNECTION AND OPERATION** (a)This power meter program will set up on your computer automatically.

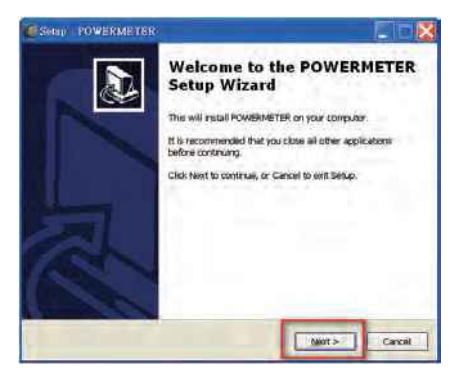

- (b) If you want to install a different folder, click Browse, and select another folder.
  - If it's not necessary, click the "Next" button.

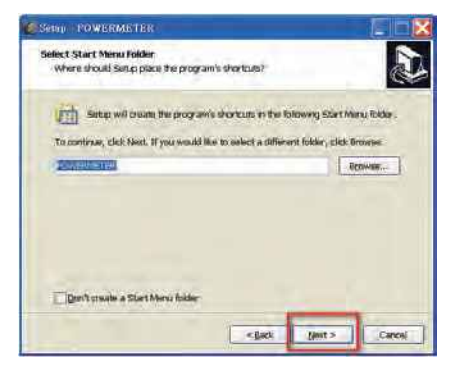

## (c) Click the "Next" button.

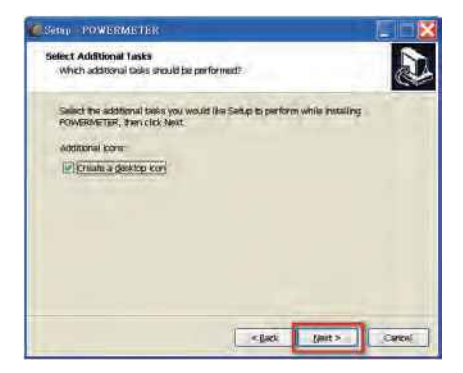

(d) Click the "Next" button.

| Settip POWERME                                |                                                 |                            |
|-----------------------------------------------|-------------------------------------------------|----------------------------|
| Ready to Install<br>Set p is now ready        | to begin installing POWERIVETER on              | your computer.             |
| Click Install to cont<br>change any setting   | inue with the installation, or click flack<br>R | e if you want to reveaw on |
| Destination locatio<br>C:IProgram P           | RF.<br>New/POWERNEITER                          | -                          |
| Start Menu folder<br>POWERMETER               | R                                               |                            |
| Addhenai tash)<br>Addfonal ico<br>Chiate a de | ni:<br>ektop illon                              |                            |
|                                               |                                                 |                            |
|                                               | <ir><li>jack</li></ir>                          | Putali Carosi              |

(e) It will show the information of power meter has been successfully installed, then click "Finish" button.

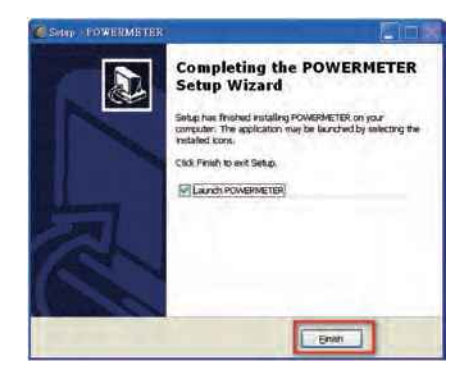

- \*Install the driver on your personal computer. It's very important to install the driver on your computer. Your computer can not communicate with the Power meter without installing the driver. The driver is also in the compact disk (CD). The directory is "E:/USB DRIVER".
  - (Note: If your computer system is windows7, your computer will get the driver automatically. It's necessary to install the driver if your computer system is not windows7.)

Test Equipment Depot - 800.517.8431

99 Washington Street Melrose, MA 02176

TestEquipmentDepot.com

## 10. RS232 PROGRAM

## 10-1. Initial screen and setting

Click on the POWER METER icon, then a program will be run.

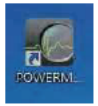

# 10-2. Data collection and data analysis 10-2-1. Data collection on monitor mode

Click on "set up" and enter the appropriate communication and default settings.

|      | 1.1000 | Sector C    | -        | A    | _     |       |              |                 |          |       |     |      |  |
|------|--------|-------------|----------|------|-------|-------|--------------|-----------------|----------|-------|-----|------|--|
|      | -      | Tere .      | organia. | Gent | 4004  | Peret | Page 1       | From:<br>Factor | Preparez | Start | 001 | Chat |  |
| a la |        |             | TA1      | IAF  | EWE   | Ewi   | 1991         | 1072            | 1963     | 10091 | INI | 101  |  |
| e e  |        | Mar<br>Shar |          |      |       |       |              |                 |          |       |     |      |  |
|      |        | Anna        |          |      | _     | _     | _            |                 |          |       |     |      |  |
|      |        |             |          |      |       |       |              |                 |          |       |     |      |  |
| ł.   |        |             |          |      |       |       |              |                 |          |       |     |      |  |
| Ī    |        |             |          |      |       |       |              |                 |          |       |     |      |  |
|      |        |             |          |      |       |       |              |                 |          |       |     |      |  |
| •    |        |             |          |      | Phone |       | allowine The | -               |          |       |     |      |  |
|      |        |             |          |      |       |       |              |                 |          |       |     |      |  |
|      |        |             |          |      |       |       |              |                 |          |       |     |      |  |

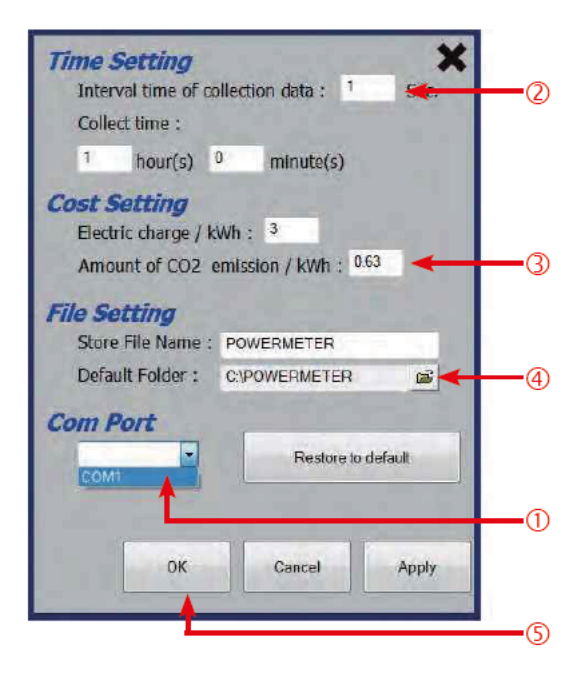

- ①Click on the "Com Port " and select the RS 232 port number.( select a created port number.)
- ②Select an appropriate interval for data collection.
  (Range : 1~60sec.) and Set the time for data collection.
  The maximum is 24 hour.
- ③Set an electric charge per 1 kWh, and a CO2 emission.
- ④File Setting.
- SWhen all setting has done, Press "OK" button.

Select the "Monitor" and "Data Table" and press the "Start" button. If RS 232 link has succeed with POWER METER , then the LCD will show "COMM".

| -   | Santa Tables         |                |       |      | _      |         |       | Alexand. | _         |      | _     |
|-----|----------------------|----------------|-------|------|--------|---------|-------|----------|-----------|------|-------|
| <   |                      | and the second | 0     | -    |        |         | 1     |          |           |      |       |
|     | 244                  | Village        | Same  | Albe | Assert | Same.   | -     | Treasury | Wat       | 1009 | Cost. |
|     |                      | 191            | 161   | 1.94 | 1141   | 1 1/m 3 | 101   | inel.    | 11001     | 1941 | 361   |
|     | 15+                  |                |       |      |        |         |       |          |           |      |       |
|     | liter                | 112.8          | - E.  |      |        |         | - R.  |          |           | - T  |       |
|     | Antopy               | 112.3          |       |      |        |         |       | 88.9     |           |      |       |
|     | Anialet              |                |       |      |        |         |       |          |           |      |       |
| 7.  | 2015-0216 18 58 16   | 113.6          | 8.66  |      |        |         | 8.000 | 95.9     | 8 884     |      |       |
|     | 2018-0218-10.20:17   | 7138           | 12.04 |      |        |         | 8 006 | 18.9     | 3 000     |      |       |
|     | 2015/02/00 10:05:14  | 128            | 8.00  |      |        |         | 8.968 | 38.9     | 8.000     |      |       |
| 98  | 2016/02/06 10:29:18  | 12.9           | 6.04  |      | 1.4    | 1 C C - | 8.988 | 41.4     | 8.606     |      |       |
| 11  | 2010/2011 10 21:24   | 911.0          | 8.00  |      |        |         | 8.999 | 38.9     | Ame       |      | - 3.1 |
| H.  | 3815/2206 19 25 21   | 111.0          | 8.00  |      | 18     |         | 1.000 | 18.2     | 8.000     |      |       |
| 13  | 2210142481 10 20 222 | 10.1           | 100   |      |        |         | 8.000 |          | 1000      |      | - 8   |
| 34: | 2010/02/04 10:20:25  | 111.8          | 8.66  |      |        |         | 8.000 | 18.4     | 8.000     |      |       |
| 16  | 2016/02/05 10 20:24  | 111.8          | 4.88  |      |        | - K.    | 8.000 | 54.9     | A 100     | - K. | 1.1   |
| 78  | 2010/02/01 19:29:25  | 111.8          | 0.00  |      |        | 8       | 8.882 | 38.8     | 4.000     |      |       |
| 17  | 2015/02/05 10:20.05  | 115.8          | 6.00  |      |        |         | 8.000 | 88.9     | 8 200     |      |       |
| 18  | 2010/02/05 10 29/27  | 112.1          | 2.00  |      |        |         | 8 000 | 188      | 1 200     |      | 1.81  |
| 16  | 2015/12/08 19:29:28  | 111.2          | 6.00  |      | - 18   |         | 8.945 | 58.8     | 6.000     |      |       |
| 28  | 2010/02/05 10 29 29  | THE            | 1.00  |      |        |         | 8.000 | 44.4     | 4.000     |      |       |
| 25  | 2010-02-01 10 20 20  | 1271           | 8.08  |      | 18     |         | 3.165 | 38.9     | 4.001     |      |       |
| 21  | 3816 6246 19 29 21   | 111.2          | 8.00  |      |        |         | 1100  | 38.0     | 8 000     |      |       |
| 28  | 2010-0216-02261      | 10.2           | 1.00  |      |        |         | 8.000 | 18.8     | 100       |      |       |
| 241 | 2810-1010 HILDR 33   | 1112           | 1.00  |      |        |         | 8.000 | 35.0     | 6 000     |      |       |
| 26. | CONTRACTOR OF THE AV | 112.0          | 0.00  |      |        |         | 0.000 | 44.4     | - M. 8894 |      |       |

**10-2-2. Data Collection on History mode** Select the "History" and "select history test data file on PC disk" and press the "Load Record" button.

| 0 | 34        | a hale | anan .   | in the second | -    | Trans. The | 1        | the Party | Taurent | -         | 110     |                |   |
|---|-----------|--------|----------|---------------|------|------------|----------|-----------|---------|-----------|---------|----------------|---|
|   | 2 Percent |        |          | -             |      | (mitries)  | >        |           |         |           |         | ench           | - |
|   | 100       | 5mi -  | - VARAGE | Careet        | Alle | Appart     | Reside   | Plant     | Francis | . Itvat   | 1008    | - Call         |   |
|   |           |        | 191      | 186           | 191  | E/M3       | (1941)   | Taul .    | 1103    | Lens 7    | Pel     | 380            |   |
|   |           | Me     | 198.8    | 4.04          | 28   | 101        | -34.76   | 8.736     | - 16.6  |           |         | 1.             |   |
|   |           | Man    | 112.0    | 4.11          |      | -84        | 48.81    | 1.600     | ART.    | 0.011     | 5.000   | 4.002          |   |
| 1 |           | Aurop  | 112.3    | 0.28          | 24   |            | 2.0      | 0.738     | 18.8    |           |         |                |   |
|   | -         | -      | 440.0    | 4.48          | 14   | - 10       |          | 0.764     | 44.4    | 10.0      | S local | and the second | è |
| ٧ | 4         | i i    | 112.8    | 1.15          | 80.  |            | 42       | 4.756     |         |           |         | -              |   |
| 1 | 31        |        | 117.4    | 0.04          | 66   | 23         | 43.54    | 8.788     | ALC: NO | 8 000     |         |                |   |
| 9 |           | 14     | 112.8    | 677           | 100  | 100        | 47.52    | 5.756     | 22.8    | 0.000     | 1.2     | 1.0            |   |
|   | - A       | . 4    | 942.6    | 8.72          |      | -82        | 42.00    | 1.44      | 1 11 1  | 000       |         |                |   |
|   | 8         | 4      | 152.8    | 1.4.4         | 1000 | ALC: No.   | ALC: NO. | 2 894     | 84.0    | 6.000     |         | 4              |   |
|   | 10        | . 1    | 112.8    | 8.28          | 67-  | 11         | 44.39    |           | 88.8    | 8.000     |         |                |   |
| 1 | 81        |        | 112.8    | 10            | 88.  | 10         | : 40.72  | 0.796     | 81.8    | 8.000     |         | 18.            |   |
| Τ | 1.8       |        | 104      | 8.43          | 36   | - 48       | 12174    | 9.714     | 48.8    | 000 0     |         |                |   |
| 1 | M         | 100    | 112.8    | 814           | 28   | - 28       | 210      | 3.748     | 48.X    | 8.000     |         |                |   |
|   | 18.       | . 17   | 112.6    | 8.34          | 28.  | 1.00       | 71.68    | 0.708     | 61.8    | (i) 000   |         |                |   |
|   | 14        | - 58   | 112.8    | 6.71          | 35   | - 54       | 218      | 8751      | 68.8    | - III 000 |         |                |   |
|   | 12        | 10     | 112.8    | 1.81          | 25   | - 22       | 21.84    | 8.748     | 88.8    | -8.000    |         | - × -          |   |
|   | 14.       | .94    | 112.8    | 4.94          | 18   | . 32       | 22.64    | 879       |         | 000       |         |                |   |
|   |           | 199.1  | 112.8    | 836           | 24   | 23         | 単純       | 9.734     | 188.8   | 0.000     |         |                |   |
|   | 16.       |        | 128      | 8.28          | 24   | .12        | 22.84    | 9.234     | 85.8    | 8 000     |         | - FC           |   |
|   | 17        | - 67   | 110.4    | 4.00          | 26   | 31         | 32.64    | 8,731     |         | 8.000     |         |                |   |
|   | - 18      |        | 112.8    | 4.00          | 24   | 11         | -E.M.    | 9.14      |         | 6.000     |         |                |   |
|   | 22        | 18     | 112.8    | 4.38          | 28   | .00        | 22.80    | 8,738     |         | 000       |         |                |   |

#### **10-2-3. Data Collection on Log mode** Click on "tools set up " and enter the appropriate communication and default settings.

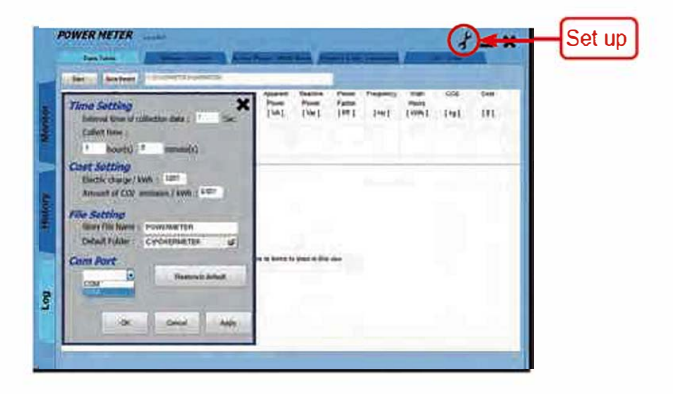

Test Equipment Depot - 800.517.8431 99 Washington Street Melrose, MA 02176 TestEquipmentDepot.com

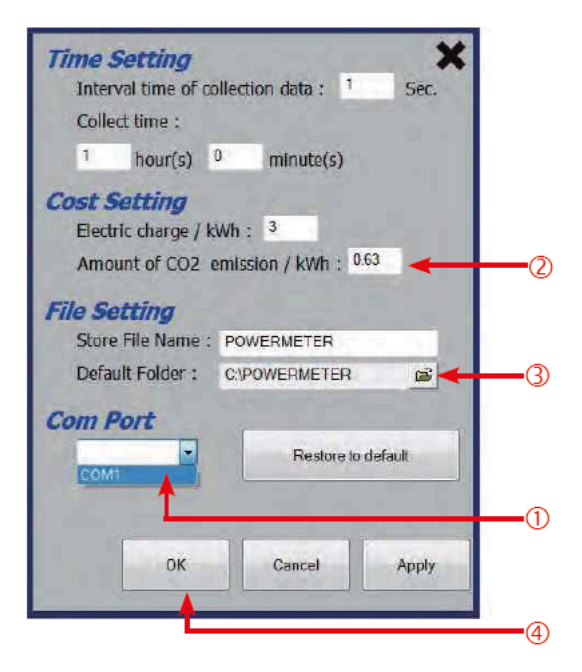

- ①Click on the "Com Port " and select the RS 232 port number.( select a created port number.)
- ②Set an electric charge per 1 kWh, and a CO2 emission.
- ③File Setting.
- ④When all setting has done, Press "OK" button.

| (  | Date   | 7494      | ( Income     | -      | Anna   | -      | mail No. | 11     | dimme in |          | 11. Carl | 1    |
|----|--------|-----------|--------------|--------|--------|--------|----------|--------|----------|----------|----------|------|
| ł  | (mail) | feature [ | Property No. |        |        |        |          |        |          |          |          |      |
|    | 10     | Tire .    | . Volume     | Deat . | Active | Append | Reaths   | Pare.  | Pequeity | 37048    | 006      | Case |
|    |        |           |              |        |        | Payser | Passe    | Tatle  |          | There    |          |      |
| н  |        |           | 141          | TAL    | EWI    | CMI    | 1361     | 146.1  | 1983     | Troine J | 1.41     | 101  |
| н  |        | Alte      | 2912         | 1.8.1  |        | 1.8.1  |          | 1.8    | 187      |          |          |      |
|    |        | Man       | 331.2        |        |        |        | *        |        | 88.1     |          |          |      |
|    |        | Animpe    | 2281         |        |        |        |          | 1.410  | 19.9     |          |          |      |
|    |        | Amount    |              |        |        |        |          |        |          | 18 -     |          |      |
| П  | .8.    | 1.8       | 201          | 8.00   |        | (W)    | K.       | \$ 201 | 8.1      | 4.001    |          |      |
|    | 2      | 2         | .229.1       | 0.00   |        |        |          | 2.008  | 46.0     | 0.101    | . 4      |      |
|    | 31     |           | 226 1        | 4.00   |        |        |          | 4 001  | 84.6     | 0.001    |          |      |
|    | 4      |           | 228.9        | 16.00  |        |        |          | 0.000  | 83.5     | 0.008    |          |      |
|    | 41     | 1.6       | 229.1        | 4.94   |        |        |          | 10.005 | 84.8     | 8.109    |          |      |
| н  | A.,    | 3.8       | 206.1        | .8.06  |        |        |          | 4.605  | 85.0     | 0.008    |          |      |
|    | 3.     | 1.7       | 226.4        | 8.04   |        |        |          | 1000   | 89.8     | 0.008    |          |      |
|    |        |           | 227.4        | 8.68   |        |        |          | 0.000  | 81.8     | 0.008    |          |      |
|    | #1     |           | 228.1        | # 100. |        |        |          | 8.000  | 95.8     | 0.008    |          |      |
| ы  |        | 11        | 208 T        | 8.00   |        | (*)    |          | 0.008  |          | 0.008    |          |      |
| N١ | 11     | - 15      | 200,7        | 8.09   |        |        |          | 0.008  | 10.0     | 0.008    |          |      |
| Ν  | Q      | 9         | 101          | 1.00   |        |        | -        | 1.00   | -        | 4.005    |          |      |
| 1  | a      | -13       | 229.8        | 0.00   |        |        |          | 2.008  | 69.8     | 0.068    | 0.20     |      |
| -  |        | 18        | 2011         | 8.00   | 2      |        |          | 4.000  | 85.8     | 9.008    |          |      |
|    | 2      | 12        | 229.5        | = 50   | 1.2    | - C    | 1.5      | = 000  | -        | 8.000    | 1.2      | - 5  |
| 1  | 1.1    | 100       | 10.4         |        |        | 1.1211 | 5        | 1.000  |          | 9.900    | 2.1      |      |
| 1  | 20     | 100       | 40.2         | 1.00   | 1.2    |        |          | 2.000  | - 60.0   | 0.008    |          |      |
| /  | 2      |           |              | - 222  | - 21   | 1000   |          | 100    |          |          | 100      | - 2  |
|    | 2      |           | 100.0        | 1.00   | 1      |        |          |        |          | 0.000    | 1000     |      |

# 10-3. Data analysis(Monitor/History/Log data analysis)

## 10-3-1. Data collection on monitor mode

When the "Voltage- Current" tab is pressed, the voltage and current analysis and graph will be displayed .

## Analysis:

|             | Min    | Max    | Average |
|-------------|--------|--------|---------|
| Voltage [V] | 120.10 | 120.30 | 120.21  |
|             | Min    | Маж    | Average |
| Current [A] | 9.00   | 9.01   | 9.01    |

## Graph:

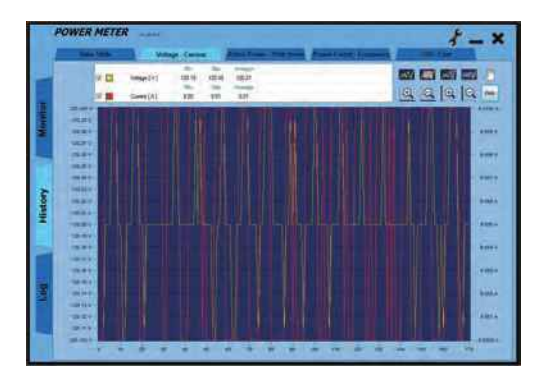

# 10-3-2. Test data analysis-voltage active power and watt hours mode

When the "Active Power-Watt Hours" tab is pressed, the active power and watt hours analysis and graph will be displayed.

## Analysis:

|                  | <b>Wir</b> | Max     | Average |         |
|------------------|------------|---------|---------|---------|
| Active Power [W] | 974.000    | 977.000 | 975.90  |         |
|                  | Fleat      | Hour    | Month   | Year    |
| Watt Hours [kWh] | 0.099      | 0.099   | 71.280  | 867.240 |

#### Graph:

|        | POWER | MET              | ER                                | _    | Alles | Press | Watt Munice   | American | 4. | - × |
|--------|-------|------------------|-----------------------------------|------|-------|-------|---------------|----------|----|-----|
|        |       | 8 (11)<br>9 (11) | Anto Toole (W)<br>that room (UPA) | 1212 | 111   | 111   | ine'<br>erres |          |    |     |
| Minute |       | I                |                                   |      |       |       |               |          | H  |     |
| ~      |       | ļ                |                                   |      |       |       |               |          |    |     |
| Histor |       |                  |                                   |      |       |       |               |          |    |     |
| P      |       |                  |                                   |      |       |       |               |          |    |     |
| 1      |       |                  |                                   |      |       |       |               |          |    |     |
|        |       |                  |                                   | -    |       | -     |               | * * * *  |    |     |

# 10-3-3. Test data analysis-power factor and frequency mode

When the "Power Factor-Frequency" tab is pressed, the power factor and frequency analysis and graph will be displayed.

## Analysis:

|                     | Min   | Max   | Average |
|---------------------|-------|-------|---------|
| Power Factor [ PF ] | 0,90  | 0.90  | 0.90    |
|                     | Min   | Max   | Average |
| Frequency [Hz]      | 49.80 | 50.10 | 49,95   |

## Graph:

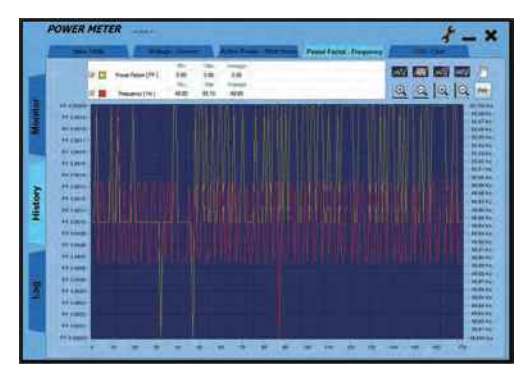

#### 10-3-4. Test data analysis-CO2 and cost

When the "CO2-Cost" tab is pressed, the CO2 and cost analysis and graph will be displayed .

## Analysis:

|     |             | Real  | Hour  | Month   | Year     |
|-----|-------------|-------|-------|---------|----------|
|     | CO2[kg]     | 0,297 | 0.297 | 213.840 | 2601,720 |
|     |             | Real  | Hour  | Month   | Year     |
| 🗹 📕 | Cost [ \$ ] | 0.495 | 0.495 | 356.400 | 4336,200 |

#### Graph:

| PC | OWER              | METE |                | -    | -        | to Tester            | -           | And in case of the |         |
|----|-------------------|------|----------------|------|----------|----------------------|-------------|--------------------|---------|
|    |                   |      | URDN)<br>Ow(3) | 1211 | 121 1 10 | 2024<br>2024<br>2040 | 1.00 J 10 J |                    | <b></b> |
|    | 1.34.1g<br>0.0110 |      |                |      |          |                      |             |                    | 7       |
|    | 417 m             |      |                |      |          |                      |             |                    |         |
|    | 01110<br>01110    |      |                |      |          |                      |             |                    |         |
|    | 1314a<br>3.544a   |      |                |      |          |                      |             |                    |         |
|    | 6 17 %            |      | K              |      |          |                      |             |                    |         |

Test Equipment Depot - 800.517.8431 99 Washington Street Melrose, MA 02176 TestEquipmentDepot.com

## 10-4. Print Setting(On History Mode)

Press "Print Setting" button can show table print and graph print setting.

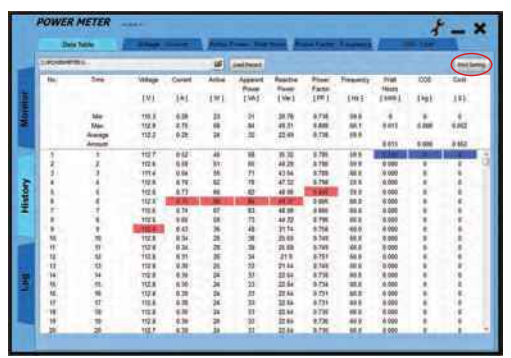

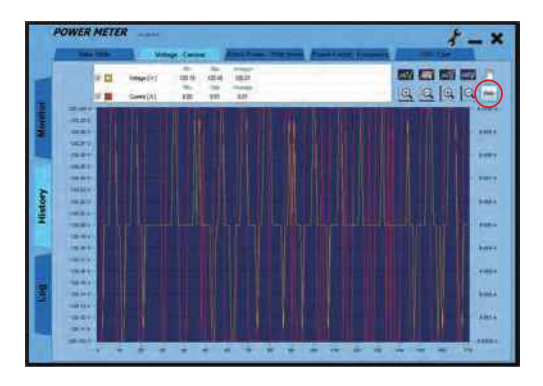

## Printing set-up:

| wer Meter                                             | ×                                                   |  |  |  |  |
|-------------------------------------------------------|-----------------------------------------------------|--|--|--|--|
| Table Print                                           | Graph Print                                         |  |  |  |  |
| Range Print  Begin No. : 1  End No. : 1  O  All Print | Range Print.  Begin No. : 1  End No. : 1  All Print |  |  |  |  |
| Note :                                                | Voltage - Current                                   |  |  |  |  |
| Print                                                 |                                                     |  |  |  |  |

Test Equipment Depot - 800.517.8431 99 Washington Street Melrose, MA 02176 TestEquipmentDepot.com